## 2 – EMITIR GUIA DE CUSTAS PROCESSUAIS PRÉVIAS OU DESPESAS A SEREM PROVIDAS

2.1) Clique no link "Emitir Guia de Custas Processuais e/ou Despesas a serem Providas".

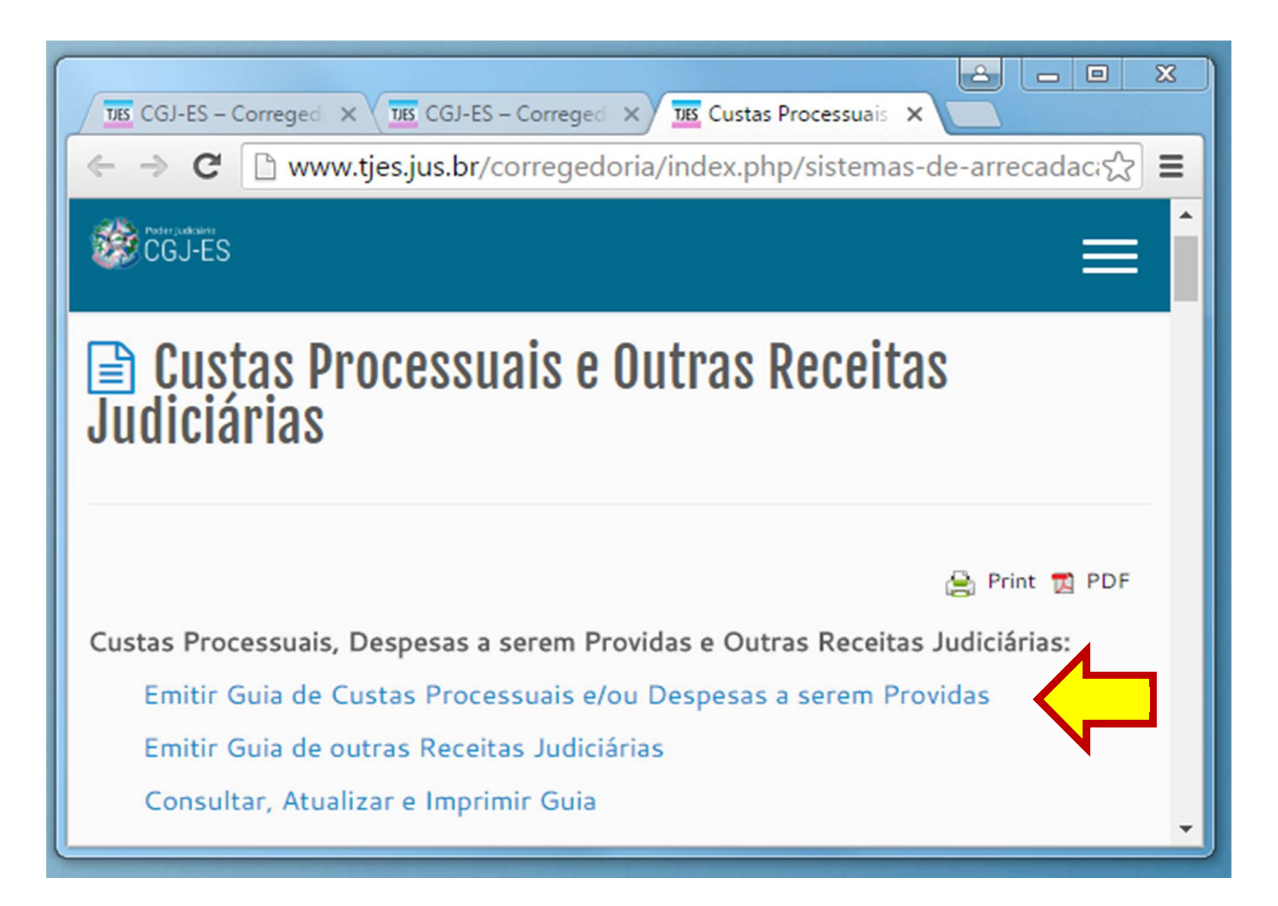

2.2) Na tela seguinte, informe o número do processo:

• Se o processo ainda NÃO FOI DISTRIBUÍDO, deixe o campo em BRANCO.

| 📓 Cálculo de Custas F            | Processuais e/ou Despe                      | esas a serem providas |
|----------------------------------|---------------------------------------------|-----------------------|
| 1º Grau:                         | OU OU                                       | 2º Grau:              |
| [Informe obrigatorian            | ente o número de distribuição do Processo o | u Recurso, caso hajaj |
| Especifique a oula a ser Geraua. |                                             |                       |
|                                  | Avançar                                     |                       |

2.3) Na mesma tela, selecione a opção "CUSTAS PROCESSUAIS E/OU DESPESAS A SEREM PROVIDAS".

| 📓 Cálculo de Custas Processuais e/ou Despesas a serem providas                        |                                                                             |  |  |  |
|---------------------------------------------------------------------------------------|-----------------------------------------------------------------------------|--|--|--|
| Nº do Processo de                                                                     | 1º Grau: OU 2º Grau:                                                        |  |  |  |
| [Informe obrigatoriamente o número de distribuição do Processo ou Recurso, caso haja] |                                                                             |  |  |  |
| Especifique a Guia a ser Gerada:                                                      | CUSTAS PROCESSUAIS E DESPESAS A SEREM PROVIDAS<br>DESPESAS A SEREM PROVIDAS |  |  |  |

2.4) Na opção seguinte, selecione a opção "CUSTAS PROCESSUAIS <u>PRÉVIAS</u> E/OU DESPESAS A SEREM PROVIDAS".

| 📓 Cálculo de Cu                  | istas Processuais e/ou Despesas a serem providas                                                                                                    |
|----------------------------------|----------------------------------------------------------------------------------------------------|
| № do Processo de                 | 1º Grau: OU 2º Grau:                                                                                                    |
| [Informe                         | obrigatoriamente o número de distribuição do Processo ou Recurso, caso haja]                                                                                                    |
| Especifique a Guia a ser Gerada: | CUSTAS PROCESSUAIS E DESPESAS A SEREM PROVIDAS                                                                                                    |
| Especifique a Guia a ser Gerada: |                                                                                                    |
|                                  | CUSTAS PROCESSUAIS PRÉVIAS E DESPESAS A SEREM PROVIDAS<br>CUSTAS RECURSAIS PRÉVIAS<br>CUSTAS PRÉVIAS DE CARTA PRECATÓRIA, ROGATÓRIA E DE ORDEM<br>CUSTAS PROCESSUAIS PRÉVIAS DE RECONVENÇÃO<br>CUSTAS PROCESSUAIS COMPLEMENTARES<br>CUSTAS VINICAS NOS JUIZADOS ESPECIAIS<br>CUSTAS PROCESSUAIS DE CANCELAMENTO DA DISTRIBUIÇÃO |

2.5) Clique no botão "Avançar".

| 🧊 Cálculo de Custas Processuais e/ou Despesas a serem providas |                                                                              |  |  |  |
|----------------------------------------------------------------|------------------------------------------------------------------------------|--|--|--|
|                                                                |                                                                              |  |  |  |
| Nº do Processo de                                              | 1º Grau: OU 2º Grau:                                                         |  |  |  |
| [Informe                                                       | obrigatoriamente o número de distribuição do Processo ou Recurso, caso haja] |  |  |  |
|                                                                |                                                                              |  |  |  |
| Especifique a Guia a ser Gerada:                               | CUSTAS PROCESSUAIS E DESPESAS A SEREM PROVIDAS                               |  |  |  |
| Especifique a Guia a ser Gerada:                               | CUSTAS PROCESSUAIS PRÉVIAS E DESPESAS A SEREM PROVIDAS                       |  |  |  |
| Avançar                                                        |                                                                              |  |  |  |

2.6) Selecione a opção de "Foro" (1º Grau ou 2º Grau), correspondendo ao foro onde a ação será proposta, processada e julgada.

| 📓 Custas e/ou Despesas Processuais Prévias                              |
|-------------------------------------------------------------------------|
| Excet <u>o J</u> uizados Especiais                                      |
|                                                                         |
|                                                                         |
| Foro: C 1º Grau C 2º Grau                                               |
| Tabela de Classes<br>Processuais: Selecione                             |
| Selecione a Classe<br>Processual: Todas as Classes                      |
| Valor da Causa: 0,00 * Se não houver valor de causa, preencha com zero. |
| Juízo de Direito: Selecione o Juízo de Direito 🔻                        |
| Voltar Avançar                                                          |

2.7) Selecione um item em "Tabela de Classes Processuais".

| Custas e/ou Despesas Processuais Prévias<br>Exceto Juizados Especiais |                                                                                                    |  |  |
|-----------------------------------------------------------------------|----------------------------------------------------------------------------------------------------|--|--|
|                                                                       |                                                                                                    |  |  |
|                                                                       |                                                                                                    |  |  |
| Foro:                                                                 | C 1º Grau C 2º Grau                                                                                 |  |  |
| Tabela de Classes Processuais:                                        | Selecione                                                                                           |  |  |
| Selecione a Classe Processual:                                        | Selecione<br>JUIZADOS DA INFÂNCIA E DA JUVENTUDE                                                    |  |  |
| Valor da Causa:                                                       | PROCEDIMENTOS ADMINISTRATIVOS<br>PROCEDIMENTOS PRÉ-PROCESSUAIS DE RESOLUÇÃO CONSENSUAL DE CONFLITOS |  |  |
| Juízo:                                                                | PROCESSO CRIMINAL<br>PROCESSO MILITAR                                                               |  |  |
|                                                                       | Voltar Avançar                                                                                      |  |  |

### 2.8) Em "Classe Processual", identifique e selecione a opção desejada.

OBS.: O TJES adota a taxonomia de classes do CNJ, que classifica as ações pelo procedimento/rito. No caso de dúvidas sobre a classe a ser utilizada, acesse o link: <u>http://www.cnj.jus.br/sgt/consulta\_publica\_classes.php</u>

| 📑 Cu                              | stas e/ou Despesas Processuais Prévias<br>Exceto Juizados Especiais                                                                                                    |
|-----------------------------------|----------------------------------------------------------------------------------------------------|
|                                   |                                                                                                    |
| Foro:                             | C 1º Grau C 2º Grau                                                                                                    |
| Tabela de Classes<br>Processuais: | PROCESSO CÍVEL E DO TRABALHO                                                                                                    |
| Selecione a Classe<br>Processual: | Todas as Classes                                                                                                    |
| Valor da Causa:                   | 00051 - Abertura, Registro e Cumprimento de Testamento - PROCESSO CÍVEL E DO TRABA<br>00063 - Acão Civil Coletiva - PROCESSO CÍVEL E DO TRABALHO                                                                                                    |
| Juízo:                            | 00064 - Ação Civil de Improbidade Administrativa - PROCESSO CÍVEL E DO TRABALHO<br>00064 - Ação Civil de Improbidade Administrativa - PROCESSO CÍVEL E DO TRABALHO<br>00065 - Ação Civil Pública - PROCESSO CÍVEL E DO TRABALHO<br>00066 - Ação Civil Pública - PROCESSO CÍVEL E DO TRABALHO<br>00066 - Ação Popular - PROCESSO CÍVEL E DO TRABALHO<br>00066 - Ação Popular - PROCESSO CÍVEL E DO TRABALHO<br>00066 - Ação Popular - PROCESSO CÍVEL E DO TRABALHO<br>00067 - Ação Rescisória - PROCESSO CÍVEL E DO TRABALHO<br>00067 - Ação Judicial de Bens - PROCESSO CÍVEL E DO TRABALHO<br>00069 - Alimentos - Lei Especial № 5.478/68 - PROCESSO CÍVEL E DO TRABALHO<br>00176 - Alimentos - Provisionais - PROCESSO CÍVEL E DO TRABALHO<br>00072 - Alteração do Regime de Bens - PROCESSO CÍVEL E DO TRABALHO<br>01205 - Alteração do Regime de Bens - PROCESSO CÍVEL E DO TRABALHO |

2.9) Informe, em seguida, o "Valor da Causa".

Selecione o "Juízo de Direito" (comarca onde o processo será distribuído).

Em seguida, clique no botão "Avançar".

| Custas e/ou Despesas Processuais Prévias                                |  |  |  |  |
|-------------------------------------------------------------------------|--|--|--|--|
| Exceto Juizados Especiais                                               |  |  |  |  |
|                                                                         |  |  |  |  |
|                                                                         |  |  |  |  |
| Foro: C 1º Grau C 2º Grau                                               |  |  |  |  |
| Tabela de Classes<br>Processuais: Selecione                             |  |  |  |  |
| Selecione a Classe<br>Processual: Todas as Classes                      |  |  |  |  |
| Valor da Causa: 0,00 * Se não houver valor de causa, preencha com zero. |  |  |  |  |
| Juízo de Direito: Selecione o Juízo de Direito 🔻                        |  |  |  |  |
| Voltar Avançar                                                          |  |  |  |  |
|                                                                         |  |  |  |  |

# 2.10) Após "Avançar", uma nova tela se abrirá. Preencha os dados solicitados e clique novamente em "Avançar".

Nota: Na figura abaixo, a classe processual selecionada é apenas um exemplo.

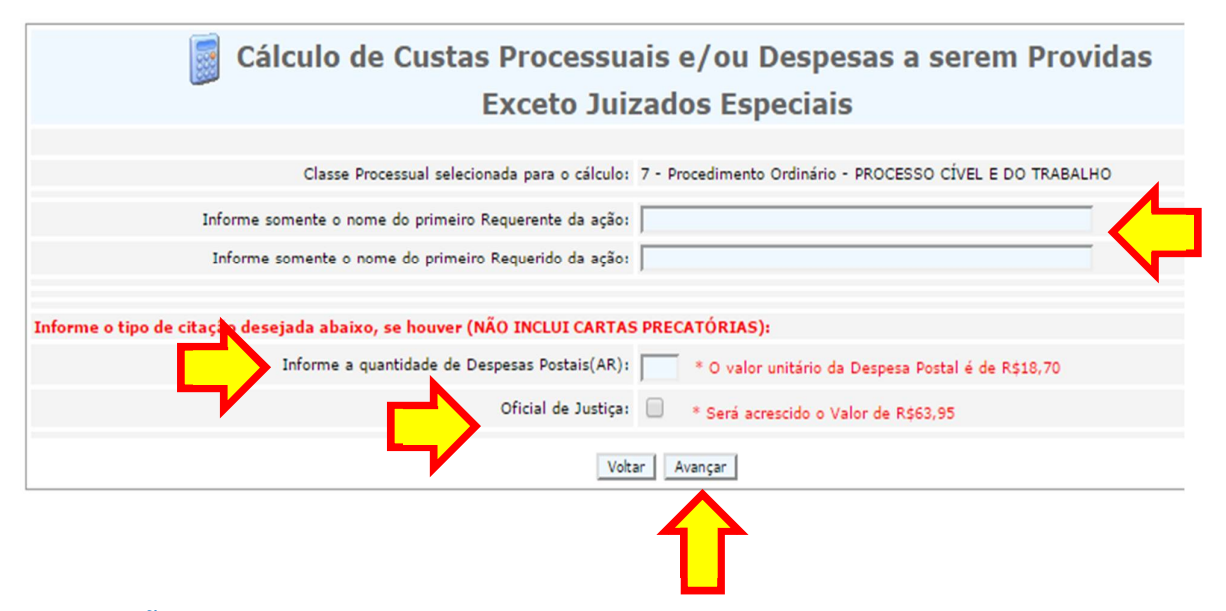

**ATENÇÃO:** A quantidade de "Despesas Postais (AR)" e de "Oficial de Justiça" variam de acordo com os atos processuais a serem praticados no processo, por determinação legal, ou por solicitação das partes ou advogados. São de responsabilidade do advogado ou das partes as informações usadas no preenchimento da guia.

#### 2.11) Após "Avançar", preencha os demais dados solicitados.

OBS.: Mantenha inalterada a opção "100%".

| Exceto Juizados Especiais                                  |                               |                                                    |                                              |  |
|------------------------------------------------------------|-------------------------------|----------------------------------------------------|----------------------------------------------|--|
| Classe Processual selecionada para o cálo                  | culo: 7 - Procedimento Ordiná | rio - PROCESSO CÍVEL                               | E DO TRABALHO                                |  |
| Base Le                                                    | gal: 1,5% do Valor da Causa   | com o mínimo de 75 V                               | /RTEs.                                       |  |
| VRTEES de 20                                               | 15 : R\$ 2,6871               |                                                    |                                              |  |
| Total das CUSTAS PROCESSU                                  | AIS: <b>R\$ 201,53</b>        |                                                    |                                              |  |
| Informe o(s) nome(s) do(s) PAGANTE(S). A soma do campo "%" | deverá ser igual a 100,00 %:  |                                                    |                                              |  |
| Nome do pagante                                            |                               | Porcentagem do<br>valor total a ser<br>paga ("%" ) | Identificação do Pagante *Obrigatório Inform |  |
|                                                            |                               | 100,00 %                                           | CPF V                                        |  |
| Digite a Imagem de Segurança:                              |                               |                                                    |                                              |  |
|                                                            | Voltar Avancar                |                                                    |                                              |  |
|                                                            | $\rightarrow$                 |                                                    |                                              |  |

2.12) Após "Avançar", na nova tela, serão apresentadas a guia ou as guias geradas. Para imprimi-la(s), clique no " $\mathbb{N}^{0}$  da Guia".

| Guias Geradas                                                                                                    |                                                                                                    |                 |            |          |              |
|----------------------------------------------------------------------------------------------------|----------------------------------------------------------------------------------------------------|-----------------|------------|----------|--------------|
| Número da C                                                                                                    | onta de Despesas Processuais: <u>914043224</u> * Clique aqui par                                                                                                    | ra detalhar a ( | Conta      |          |              |
| * CLIQUE NO                                                                                                    | NÚMERO DA GUIA ABAIXO PARA IMPRIMIR O CÓDIGO D                                                                                                    | E BARRAS PA     | RA PAGAMEN | то       |              |
|                                                                                                    |                                                                                                    |                 |            |          |              |
| Nº da Guia                                                                                                    | Responsável pelo Recolhimento                                                                                                    | Tipo            | Valor      | Situação | Data Emissão |
| 140121019                                                                                                    | João da Silva                                                                                                    | FUNEPJ          | 767,54     | EMITIDA  | 09/07/2014   |
| $\mathbf{\hat{l}}$                                                                                                    | Descrição da Receita : Custas Judiciais, Emolumentos<br>Classe: 7 - Procedimento Ordinário - PROCESSO CÍVEL E DO TRABALHO<br>Valor da Causa: R\$ 50.000,00<br>Conta de Custas n?: 914043224<br>Detalhamento: 1,5% do Valor da Causa - Artigo 6º, "caput", da Lei 9.974/2013. Qtdes<br>Informadas de Despesas Postais:1 |                 |            |          |              |
| 140121020                                                                                                    | João da Silva                                                                                                    | FUNEPJ          | 60,00      | EMITIDA  | 09/07/2014   |
| Descrição da Receita : Diligências do Analista Judiciário - Oficial de Justiça Avaliador   Valor da Causa: R\$ 50.000,00   Conta de Custas n?: 914043224   Qtdes Informadas de Diligencias de Oficial de Justiça R\$ 60,00:1   Fazer outra Guia do mesmo tipo |                                                                                                    |                 |            |          |              |

**ATENÇÃO:** Veja que, no exemplo acima, foram geradas 2 (duas) guias, uma de Custas Judiciais, de número 140121019, e outra referente a Diligências do Analista Judiciário – Oficial de Justiça Avaliador, de número 140121020.

Em alguns casos, como o do exemplo, várias guias serão geradas. É indispensável que todas as guias sejam impressas e quitadas.

### 2.13) Após visualizar a guia, é só imprimir.

| GUIA DE RECOLHIMENT                                                                                                    | GUIA DE RECOLHIMENTO DO PODER JUDICIÁRIO                            |                                                              |
|----------------------------------------------------------------------------------------------------|---------------------------------------------------------------------|--------------------------------------------------------------|
| TRIBUNAL DE JUSTIÇA<br>DO ESTADO DO ESPIRITO SANTO<br>CNPJ:27.476.100/0001-45                                                                                                    | JUIZO<br>IBIRAÇU                                                    | 140121019                                                    |
| IDENTIFICAÇÃO (CPF)                                                                                                    | ITIFICAÇÃO (CPF) NOME OU RAZÃO SOCIAL<br>João da Silva              |                                                              |
| INFORMAÇÕES COMPLEMENTARES<br>Classe: 7 - Procedimento Ordinário - PROCESSO C                                                                                                    | VEL E DO TRABALHO                                                   |                                                              |
| INFORMAÇÕES COMPLEMENTARES<br>Classe: 7 - Procedimento Ordinário - PROCESSO Cl<br>Valor da Causa: R\$ 50.000,00<br>Conta de Custas n?: 914043224<br>Detalhamento: 1,5% do Valor da Causa - Artigo 6º<br>Postais:1                                                                                                    | ÍVEL E DO TRABALHO<br>, "caput", da Lei 9.974/2013. Qtdes           | s Informadas de Despesas<br>REFERÊNCIA: 20<br>VIG∲NCIA: 20   |
| INFORMAÇÕES COMPLEMENTARES<br>Classe: 7 - Procedimento Ordinário - PROCESSO Ci<br>Valor da Causa: R\$ 50.000,00<br>Conta de Custas n?: 914043224<br>Detalhamento: 1,5% do Valor da Causa - Artigo 6º<br>Postais: 1<br>PAGÁVEL EXCLUSIVAMENTE NO BANESTES<br>RECOLHIMENTO PARA FUNEPJ - CNPJ: 27.476.100/                                                         | VEL E DO TRABALHO<br>, "caput", da Lei 9.974/2013. Qtdes<br>0001-45 | s Informadas de Despesas<br>REFERÊNCIA: 20<br>VIG∳NCIA: 20   |
| INFORMAÇÕES COMPLEMENTARES<br>Classe: 7 - Procedimento Ordinário - PROCESSO Ci<br>Valor da Causa: R\$ 50.000,00<br>Conta de Custas n?: 914043224<br>Detalhamento: 1,5% do Valor da Causa - Artigo 6º<br>Postais:1<br>PAGÁVEL EXCLUSIVAMENTE NO BANESTES<br>RECOLHIMENTO PARA FUNEPJ - CNPJ: 27.476.100/<br>DESCRIÇÃO DA RECEITA<br>Custas Judiciais, Emolumentos | VEL E DO TRABALHO<br>, "caput", da Lei 9.974/2013. Qtdes<br>0001-45 | REFERÊNCIA: 20<br>VIG∲NCIA: 20<br>VALOR DA RECEITA<br>767,54 |

| NÚMERO DA GUIA                                 | NOME OU RAZÃO SOCIAL<br>João da Silva      | IDENTIFICAÇÃO (CPF)                |
|------------------------------------------------|--------------------------------------------|------------------------------------|
| 140121019                                      | COMARCA<br>IBIRAÇU                         | REFERÊNCIA: 2014<br>VIG¢NCIA: 2014 |
| RECOLHIMENTO PARA P<br>Custas Judiciais, Emolu | UNEPJ - CNPJ: 27.476.100/0001-45<br>mentos | VALOR DA RECEITA<br>767,54         |
| 8580000007 0 6754                              | 0256201 1 41231140121 9 01900000000 1      | AUTENTICAÇÃO MECÂNICA              |